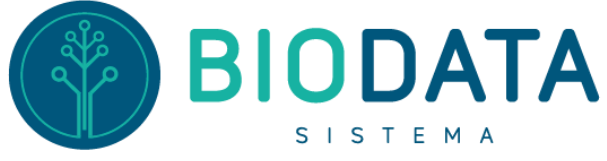

## Cadastro de produtos Medicação e Material Hospitalar

## - Caminho até chegar na tela que irá trabalhar:

Módulo Estoque > Menu Cadastro > Produtos (Med/Mat)

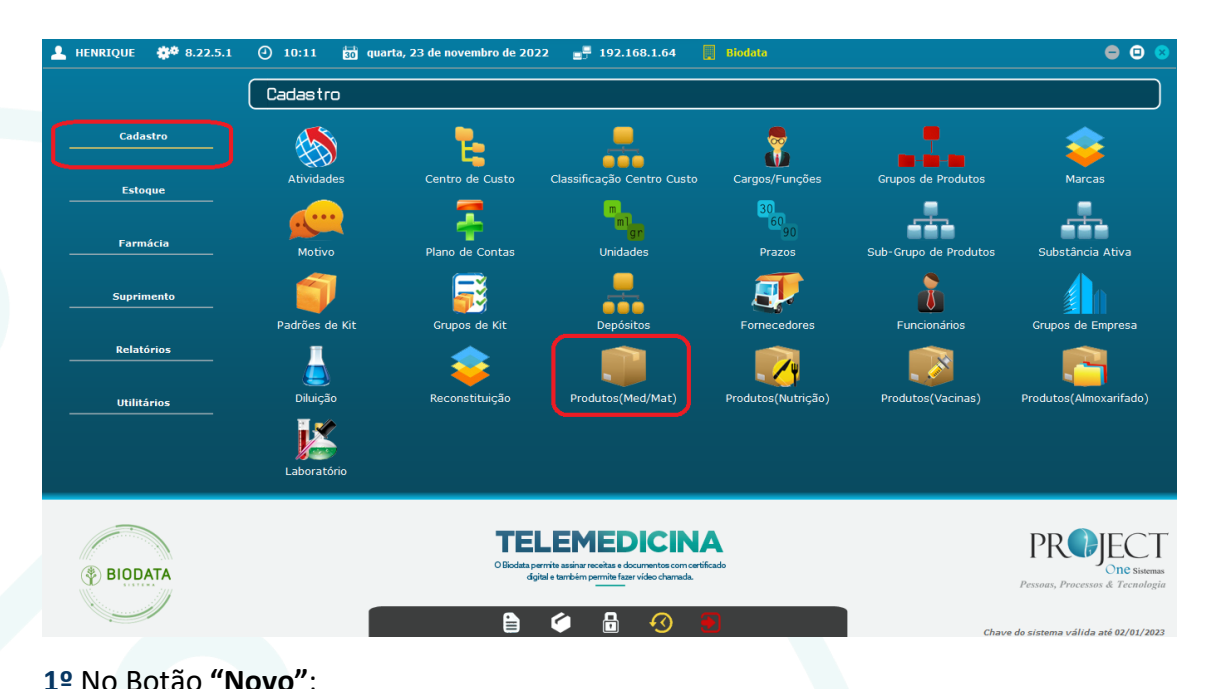

|                                                                                                    | •                                           |                           |                         |     |  |
|----------------------------------------------------------------------------------------------------|---------------------------------------------|---------------------------|-------------------------|-----|--|
| 🚯 BioData - Biodata                                                                                                    |                                             |                           |                         |     |  |
| BIODATA                                                                                                    |                                             |                           |                         |     |  |
| H<br>Novo                                                                                                    | Salvar                                      | Consultar Imprim          | ir Imp.Etiqueta Fechar  |     |  |
| Produto Atributos Informações Adicionais Parametros para Prescrição Produtos Equivalentes                                                                                                    |                                             |                           |                         |     |  |
| Dados do Produto                                                                                                    |                                             |                           |                         |     |  |
|                                                                                                    |                                             |                           | Cadastrado p/ @HENRIQUE |     |  |
|                                                                                                    | Código Data 2                               | 4/11/2022                 | Ultima Edição @HENRIQUE |     |  |
|                                                                                                    | Reduzido *                                  | Descrição *               |                         |     |  |
|                                                                                                    | Un. Entrada                                 | Fator                     | 0,00 Un. Saida          |     |  |
|                                                                                                    | Grupo                                       | Sub - Grupo               |                         |     |  |
| Fornecedor                                                                                                    |                                             | Marca                     |                         |     |  |
| Franquia                                                                                                    |                                             | Referência                |                         |     |  |
| Subs. Ativa                                                                                                    |                                             | ✓ Tipo Despesa*           |                         |     |  |
| Un. Tiss *                                                                                                    |                                             | Cód. TISS                 | Cód. Barras             | •   |  |
| Localização                                                                                                    |                                             | Tipo de Produto           | MEDICAMENTO 🔹           |     |  |
| Conta                                                                                                    |                                             | Estabilidade              | •                       |     |  |
| Configurações         Controlado       Antimicrobiano         Controla Lote       Controla Estoque         Antídoto       ALTA VIGILÂNCIA         Úrtese/Prótese       Lente         Uso Restrito       Gênero Alimentício |                                             |                           |                         |     |  |
| Dados da Ultima Compra                                                                                                    |                                             |                           |                         |     |  |
| Data Ultima Compra                                                                                                    |                                             |                           |                         |     |  |
| Qtd Ultima Compra                                                                                                    |                                             |                           |                         |     |  |
|                                                                                                    |                                             |                           | Próximo 🔿               |     |  |
| [ESC] - Sair [F                                                                                                    | 2] - Novo [F3] - Salvar [F4] - Cancelar [F. | 5] - Excluir [F6] - Consu | lta [F7] - Imprir       | nir |  |

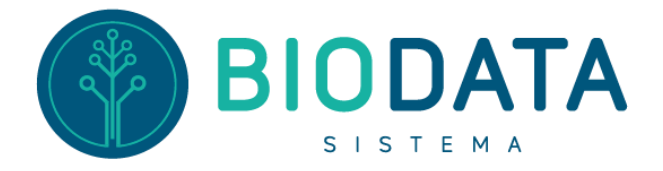

2º Informe o nome do produto nos Campos "Reduzido" e "Descrição";
3º "Un. Entrada", como o produto é comprado (Caixa, Unidade, Fardo, etc.);
4º "Un. Saída", como o produto irá sair do estoque (Caixa, Unidade, Ampola, etc.);
5º "Fator", Quantidade de "Un. Saída" contém na "Un. Entrada";
Ex.: Um produto é comprado em caixa, mas vai sair do estoque por Unidade, então precisará saber quantas Unidades possuem dentro de uma caixa, essa quantidade será o fator. Caso a Saída seja igual a Entrada o Fator será 1 como Mostra a Imagem abaixo.
6º Desmarcar a opção "Tipo de Despesa";

7º Caso queira controlar a validade do produto marque a opção "Controla Lote";
8º Para finalizar clique no botão "Salvar";

| 🚯 BioData - Biodata 🛛 👘 🔽 🔲 🔀                                                             |                                |  |  |  |  |
|-------------------------------------------------------------------------------------------|--------------------------------|--|--|--|--|
| Produtos - MEDICAME@TOS E MATERIAIS                                                       |                                |  |  |  |  |
| Novo Salvar Cancelar (Des)Ativar Consultar Imprir                                         | nir Imp.Etiqueta               |  |  |  |  |
| Produto Atributos Informações Adicionais Parametros para Prescrição Produtos Equivalentes |                                |  |  |  |  |
| Dados do Produto                                                                          |                                |  |  |  |  |
| 0//ii/2022                                                                                |                                |  |  |  |  |
| Codigo Data 24/11/2022                                                                    |                                |  |  |  |  |
| Reduzido * VITAMINA D (CX COM Descrição *                                                 | VITAMINA D (CX COM 10)         |  |  |  |  |
| Un. Entrada Caixa Fator                                                                   | 1,00 Un. Saida Caixa           |  |  |  |  |
| Grupo MEDICAMENTOS Sub - Grupo                                                            |                                |  |  |  |  |
| Fornecedor Marca                                                                          |                                |  |  |  |  |
| Franquia Referência                                                                       |                                |  |  |  |  |
| Subs. Ativa                                                                               | k                              |  |  |  |  |
| Un. Tiss * Cód. TISS                                                                      | Cód. Barras 🕒                  |  |  |  |  |
| Localização Tipo de Produto                                                               | MEDICAMENTO 📦                  |  |  |  |  |
| Conta Estabilidade                                                                        | •                              |  |  |  |  |
| Configurações                                                                             |                                |  |  |  |  |
| Controlado Antimicrobiano Controla Lote V Controla Estoque Fracionado Máximo de Unid      |                                |  |  |  |  |
| Uso Restrito                                                                              | Prescrição Manual Carga Direta |  |  |  |  |
| Dados da Ultima Compra                                                                    |                                |  |  |  |  |
| Data Última Compra 🗾 💷 Data Último Inventário 🗾                                           | _/ Saldo Atual 0,00            |  |  |  |  |
| Qtd Última Compra 0,00 Data Última Venda                                                  |                                |  |  |  |  |
|                                                                                           | Próximo 🔿                      |  |  |  |  |
| [ESC] - Sair [F2] - Novo [F3] - Salvar [F4] - Cancelar [F5] - Excluir [F6] - Const        | a [F7] - Imprimir 🔬            |  |  |  |  |